# 申請 Google Apps for Education

申請Google apps for Education (填寫基本資料、驗證e-mail)

網域驗證(將帳號和密碼寄給資教中心)

升級免費版的Google apps for Education (大約一個星期內google審核通過)

◎各校如欲申請 Google Apps 服務,請先到下面網址進行申請,再依 說明進行網域驗證。

https://www.google.com/a/signup/?enterprise\_product=GOOGLE.EDU#0

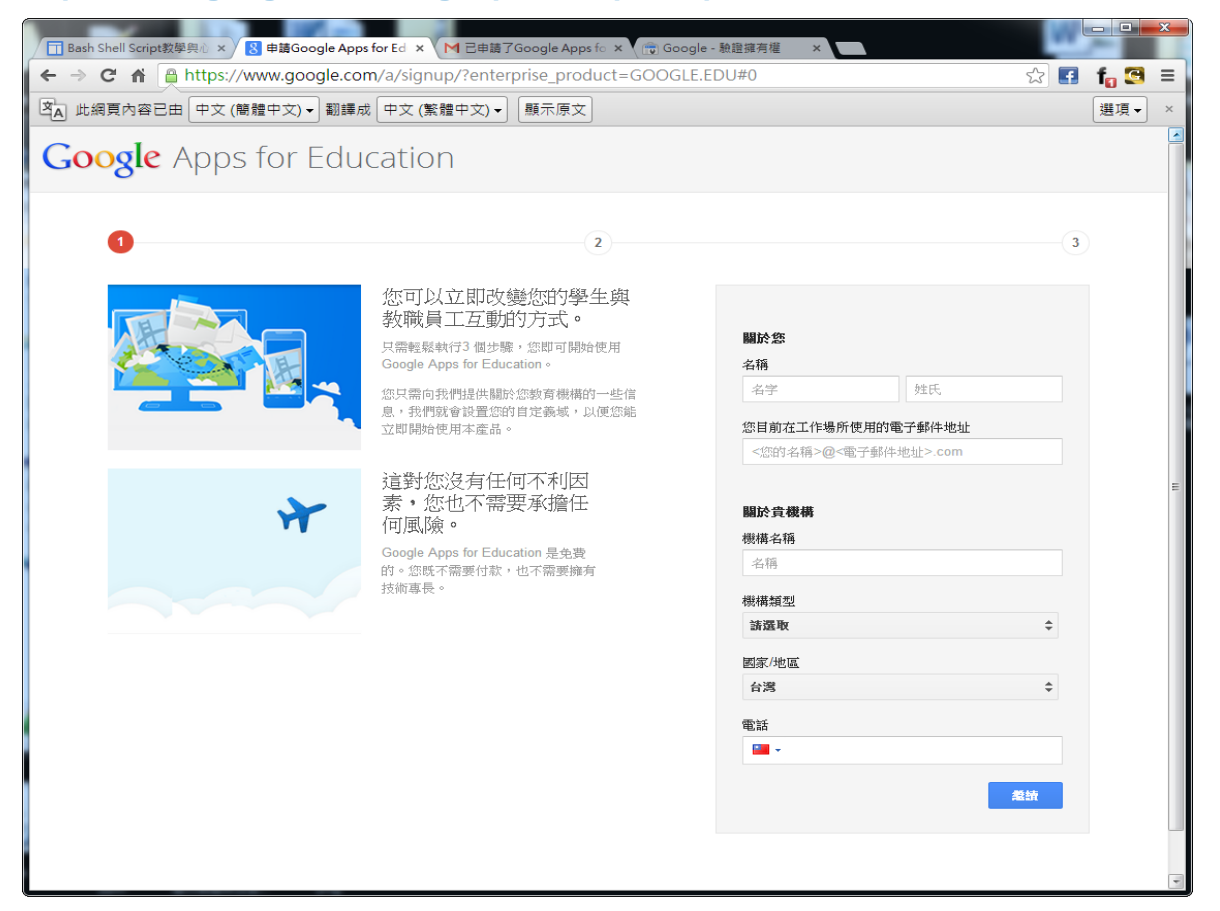

## ◎輸入各校網域名稱 如:jges.mlc.edu.tw

Google Apps for Education

| 1   | 0                                                                                                    | 3                                                    |
|-----|----------------------------------------------------------------------------------------------------|------------------------------------------------------|
| WWW | 那麼,什麼是域?                                                                                                    |                                                      |
|     | 域就是您的在線身份。它可以补管您學校的<br>網站(www.yourschool.edu)以及您的電子郵<br>件地址(you@yourschool.edu)。                                                        | <b>貪機構的地址</b><br><sup>①利爾</sup> ·                    |
|     | 購買減名與獲得Google Apps 帳戶是分開操<br>作的。如果您已經擁有域名,希望將其用於<br>Google Apps,請在此輸入。                                                                  | <ul> <li>○使用我已購買的網域名稱。</li> <li>您必须驗證擁有權。</li> </ul> |
|     | 如果您尚未擁有域名,我們可以幫助您獲得<br>一個城名:起價為一年8 美元。                                                                                                  | ○ 立即購買新網域。<br>每年最低只需支付約 美元,並由系統自動完成電<br>子郵件設定。       |
|     | 您的教育或地址<br>要使用Google Apps for Education,您的學<br>校需要擁有專有地名。例如,您可能已經擁<br>有了城名:yourschool edu。如果您沒有城<br>名,則可以為您的學校購買一個,如<br>yourschool org。 | 您自己的 <del>别城</del><br>jses.mic.edu.twi<br>起請         |

◎建立自己學校網域的管理者帳號,如 administrator 或 admin,也可以 是資訊管理人員的帳號。

| 1 | 2                                                                                                    | 3                                                                                                    |
|---|----------------------------------------------------------------------------------------------------|----------------------------------------------------------------------------------------------------|
|   | 的的好好有限户<br>那可以使用妊娠戶登錄您所有的Google<br>Apps for Education 產品,它還會成為您的<br>電子邮件地址。<br>你將成為的的時戶的第一個用戶,您將後還<br>可以添加學生和其他做職員工。 | Bit Status   Bit Status   Bit Status |

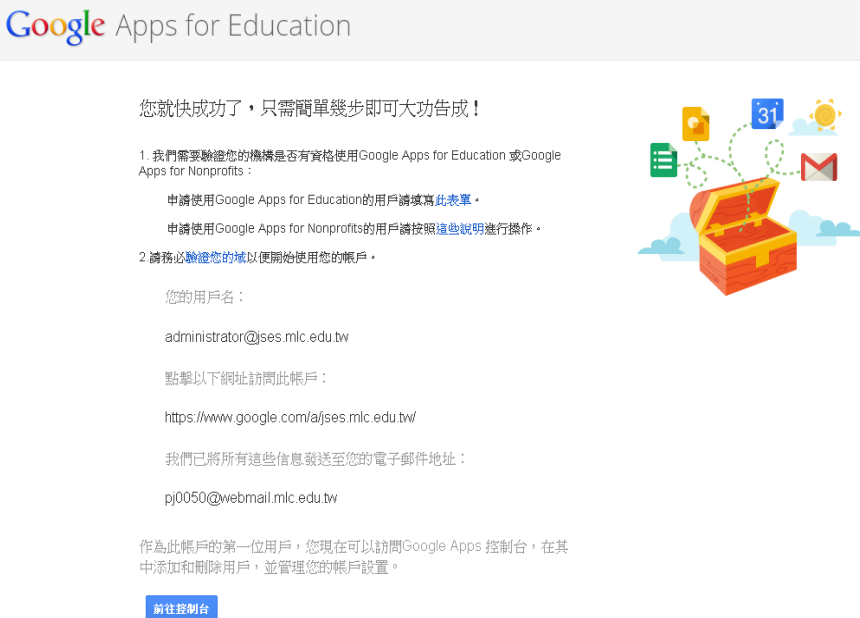

#### ◎這裡要輸入剛才的網域管理者帳號密碼

| Google                                             |                                                                     |                                                    | 註問     |
|----------------------------------------------------|---------------------------------------------------------------------|----------------------------------------------------|--------|
| 管理員<br>Management and<br><sup>透過 Google</sup> 管理控制 | insight for your company<br>《台管理責公司的使用者 > 服務與裝置                     | 登入<br><b>電子郵件</b><br>administrator@jses.mlc.edu.tw | Google |
| 2                                                  | 精確控管加入新使用者並提供符合需求的服務                                                | 密碼<br>•••••••                                      |        |
|                                                    | 資訊安全<br>透過進發安全性控管功能維護您的資料安全                                         | 登入         □ 保持登入狀態           無法登入帳戶嗎?             |        |
| 進一步寶解 Google A                                     | 深入分析<br>深入瞭解費公司使用 Google 服務的情况<br>xpps for Business   查看最新功能   軟得說明 |                                                    |        |
| 行載<br>Goog<br>作・1                                  | 裝置管理<br>Ie 裝置管理功能讓您無頻曉臺裝置的安全性,即使每位员工都屬帶個人裝置在公司工<br>然也不必擔心。 瞭解詳情     |                                                    |        |
|                                                    |                                                                     |                                                    |        |

© 2013 Google 服務條款 聽私權政策 說明

♥ 繁體中文 💌

◎然後 Google 會發一個簡訊認證碼,確認帳號的有效性。

#### Google

| 包括號碼                          | 範例:021234567                                 |
|-------------------------------|----------------------------------------------|
| <b>■</b> •                    | Google 只會將這個電話號碼用於帳戶安全性驗證程序。     公须支付一條簡訊費用。 |
| 您希望透過何種方式                     | 接收驗證碼?                                       |
| <ul> <li>文字訊息 (簡訊)</li> </ul> |                                              |
| 語音來電                          |                                              |
|                               |                                              |

© 2013 Google 服務條款 隠私權政策 說明

#### ◎認證之後,將會收到來自 Google 的通知信,請將此信及相關帳號密碼 e-mail 寄給中心承辦人,請勿將帳號密碼張貼於報修系統。

已申請了Google Apps for Education現在需要驗證網域並升級到for Education版 申請時設的帳號: 申請時設的密碼: 以下是申請後收到的E-mail:

------Forwarded message -------From: Google Apps for Education <<u>apps-noreply@google.com</u>> Date: 2013/9/16 Subject: 确认注册并升级到 Google Apps for Education To: <u>leechome@gmail.com</u>

尊敬的 Google Apps 管理员:

我们很高兴能通过 Google Apps 协助您为 mlc.edu.tw 提供强大的通信和共享工具!

您需要先验证自己对<mark>mill.edu.tw</mark>的所有权,然后才能使用邮件迁移、电话支持和 API 等 Google Apps 高级功 能。在您完成此过程后,我们会审核您的组织是否属于教育机构或符合要求的公益组织。同时,我们为您提供了为 期 30 天的 Google Apps for Business 免费试用。

要了解如何设置与部署 Google Apps,请访问我们的使用入门资源中心,查看提示与说明: http://www.google.com/a/help/intl/zh-CN/admins/resources/setup/

第一步:登录管理控制台。在这里您可以管理用户帐户、自定义 Google Apps 并与我们的支持小组联系。要登录 控制台,请访问:

http://www.google.com/a/ mlc.edu.tw

第二步(适用于注册时未购买域的情况):验证域的所有权。在我们全面激活您的服务前,您需要验证自己对 mic.edu.tw的所有权。在控制台中,您可以采用上传 HTML 文件或创建特殊 CNAME 记录的方式进行验证。验 证所有权不会更改任何现有服务。

#### 第三步:完成升级到 Google Apps for Education 的操作。

教育机构请填写此表单:<u>http://www.google.com/support/a/bin/request.py?contact\_type=nonprofit&hl=zh-CN</u>。 美国的公益组织请按照这些说明进行操作:<u>http://support.google.com/a/bin/answer.py?answer=2858465</u>。

要了解详情或与我们联系,请访问我们的帮助中心,网址为:<u>http://www.google.com/support/a</u>。请勿回复此电子 邮件,因为任何答复都不会受到关注,也不会收到回复。

此致 Google Apps 小组敬上 ◎如果依照指示進入 Google 管理控制台,將會看到下面畫面,託管學校可不必操作,自管 DNS 學校請參考下面步驟,選擇 驗證網域 。

| / 📊 Bash Shell Script教學與心 × 💦 申請Google Apps for Ed. × / M 已申請了Google Apps fo. × / 🍈 管理控制台 🛛 × |                                   |
|-----------------------------------------------------------------------------------------------|-----------------------------------|
| ← → C A Attps://admin.google.com/ mlc.edu.tw/AdminHome                                        | ☆ 🖪 f 🕑 =                         |
| 搜尋 凶鬥 管理員 行動服務 電子鍵包 更多»                                                                       |                                   |
| Google                                                                                        | mlc@mlc.edu.tw -                  |
| 的管理控制台                                                                                        | 0투 ? 🌣                            |
| S - 🕲                                                                                         |                                   |
| 驗證網域以啟用您的帳戶                                                                                   | 過去7天內的活動                          |
| 需要說定協助嗎?                                                                                      | ● 0 活躍使用者 不遵用                     |
| 驗證劉埃                                                                                          |                                   |
|                                                                                               |                                   |
|                                                                                               |                                   |
|                                                                                               | 尋找 <b>台作</b> 秒件                   |
| 使用者                                                                                           |                                   |
| 共有1位使用者,已發                                                                                    | 一般工作                              |
|                                                                                               | 取得更多應用程式和服務<br>自訂外期               |
|                                                                                               |                                   |
|                                                                                               |                                   |
|                                                                                               |                                   |
|                                                                                               |                                   |
|                                                                                               |                                   |
|                                                                                               |                                   |
|                                                                                               |                                   |
|                                                                                               |                                   |
| ▲ 更多控制項                                                                                       | ©2013 Google Inc.<br>服務條款 - 陽私權政策 |

◎出現提示畫面,選擇 開始驗證 ,自管 DNS 學校可不必操作。

|      | 驗證您的網域 ×                                                               |
|------|------------------------------------------------------------------------|
|      | 我們必須驗證您是 mlc.edu.tw 的擁有者,具備透過這個網域使用 Google 服務的權<br>限,您才能開始使用各種應用程式和服務。 |
|      | 進一步瞭解網域驗證                                                              |
| 1    | <b>開始驗證 暫時不要</b>                                                       |
| VIII |                                                                        |

| ◎選擇 | 「選取您的網域註冊商或供應商」 | 0 |
|-----|-----------------|---|
|-----|-----------------|---|

| / ☐ Bash Shell Script × 😵 申請Google Ap⊧ × M 已申請了Google × 👘 Google - 驗證擁 × |                  |
|--------------------------------------------------------------------------|------------------|
| ← → C ☆ https://www.google.com/webmasters/verification/verification/     | ∑ 🖪 f 💽 ≡        |
| 搜尋 圖片 管理員 行動服務 電子錢包 更多 »                                                 |                  |
| Google                                                                   | mlc@mlc.edu.tw + |
|                                                                          | Help 👻           |
| 驗證您對 http://  mlc.edu.tw/. 的擁有權 瞭解詳情。                                    |                  |
| <b>推薦的方法</b> 其他方法                                                        |                  |
| 推薦的方法:網域名稱供應商<br>登入您的網域名稱供應商網站。                                          |                  |
| 選取您的網域註冊商或供應商 ◆                                                          |                  |
| 我不知道我的供應商是誰                                                              |                  |
| 驗證 暫時不要                                                                  |                  |
|                                                                          | ]                |

# ◎選擇「其他」。

| MelbournelT.com.au   | ^ |
|----------------------|---|
| Muumuu-Domain.com    |   |
| Name.com             |   |
| Namecheap.com        |   |
| Names.co.uk          |   |
| NetworkSolutions.com |   |
| Nominalia.com        |   |
| Onamae.com           |   |
| OVH.com              |   |
| Register.com         |   |
| Register.it          |   |
| Register365.com      |   |
| Sedo.co              |   |
| Strato.de            |   |
| Telmex.com           |   |
| Transip.eu           |   |
| Transip.nl           | E |
| Triara.com           |   |
| UOLHost.com.br       |   |
| Upperlink.com.ng     |   |
| webnic.cc            |   |
| 其他                   |   |

◎驗證方法請選「新增 CNAME 紀錄」。

| □ Bash Shell Script × 😫 申請Google App × M 已申請了Google × 💼 Google - 驗證擁 ×               | x |
|--------------------------------------------------------------------------------------|---|
| ← → C ☆ https://www.google.com/webmasters/verification/verification/ €               | ≡ |
| 搜尋 圖片 管理員 行動服務 電子錢包 更多 »                                                             | A |
| Googleminc@jmic.edu.tw                                                               | - |
| Help 👻                                                                               |   |
| 驗證您對 http://mlc.edu.tw/. 的擁有權 瞭解詳情。                                                  |   |
| <b>推薦的方法</b> 其他方法                                                                    |   |
| <b>推薦的方法:</b> 網域名稱供應商                                                                |   |
| 登入您的網域名稱供應商網站。                                                                       |   |
| 其他 ◆                                                                                 |   |
| 按照下列步驟建立 DNS (網域名稱系統) 紀錄,向 Google 證明您擁有該網域。                                          |   |
| 1. 將下方的 TXT 記錄 <b>新增至 jjesmlc.edu.tw</b> 的 DNS 設定。                                   | _ |
| google-site-verification=N0DXa4WIvErdykfV1Fj1Ish4X_2xuVsBdhfhifZULDo                 | = |
| 2. 按下方的 [驗證]。                                                                        |   |
| Google 找到這個 DNS 紀錄即會進行驗證,使您成為該網域的擁有者 (注意:DNS 變更可能需要一段時<br>間。如果我們沒有立即找到紀錄,之後會定期進行檢查)。 |   |
| 為了保持驗證狀態,請勿移除 DNS 紀錄,即使驗證成功後也不例外。                                                    |   |
| 遇到問題嗎? 嘗試替代選項。                                                                       |   |
| 1. 新增 CNAME 紀錄。                                                                      |   |
| 2. 前且接與恐的網域名稱供應問聯絡,每水進一步的協助。                                                         |   |
| <b>驗證</b> 暫時不要                                                                       |   |
| © 2013 Google Inc 網站管理員中心 - 服務條款 - 臆私權政策 - 網站管理員工具說明                                 | - |

若您是託管學校,請將 CNAME 紀錄寄給中心人員,進行 DNS 網域驗證之設定;自管 DNS 學校請參考。

| <ul> <li>★ → C ▲ ▲ https://www.google.com/webmasters/verification/verific:公 ④ ▲ ●</li> <li>287 ● 29 ▲ ● ● ● ● ● ● ● ● ● ● ● ● ● ● ● ● ● ●</li></ul>                                                                                                    | □ Bash Shell Script × 8 申請Google Apr × M 已申請了Google × 1                          | ×    |
|----------------------------------------------------------------------------------------------------|----------------------------------------------------------------------------------|------|
| 整尋 留月 管理員 行動服務 電子錢包 更多≫ COOSEC Intc@_mic.edu.tw Help ▼ Help ▼   胎篮您對 http://_mic.edu.tw/. 的擁有權 實解詳情。   推薦的方法 其他方法 其他方法 其他方法 其他方法 其他方法 其他方法   建築 DNS (網域名稱,先統) 紀錄,向 Google 證明您擁有該網域。   1. 寫下列 CNAME 紀錄新增至 mic.edu.tw 的 DNS 設定。   CNAME 相節地/目標: gv-DZ44J7AX4WYWM2.dv.googlehosted.com.   2. 按下方的[驗證]。 Google 找到這個 DNS 紀錄即會進行驗證,使您成為該網球的擁有者 (注意:DNS 變更可能需要一段時間。如果我們沒有立即找到記錄,之後會定期進行檢查)。   A了保持驗證狀態,請勿移除 DNS 紀錄,即使驗證成功後也不例外。                                                                                                    | ← → C ☆ Attps://www.google.com/webmasters/verification/verification/ €           | ∎ ∎  |
| Cocie       Intra-mic.edu.tw/.         Help •         Bis/2009 http://mic.edu.tw/.       Diagraphi and and and and and and and and and and                                                                                                    | 搜尋 圖片 管理員 行動服務 電子錢包 更多 »                                                         |      |
| #etp ~         驗證您對 http://mlc.edu.tw/. 的擁有權 瞭解詳情。         推薦的方法       其他方法         建應方法       建他方法         建應方法:       想做方法:         建築的方法:       網域名稱供應商網站。         建化 *          按照下列步驟建立 DNS (網域名稱条統) 紀錄,向 Google 證明您擁有該網域。         化AME 標籤/主機:                                                                                                    | Google mlc@_mlc.edu.t                                                            | iw 👻 |
| 驗證您對 http:// mlc.edu.tw/. 的擁有權 瞭解詳情。<br>推薦的方法 其他方法<br>其他方法<br>建定的方法: 網域名稱供應商網站。<br>又他 ♥<br>按照下列步驟建立 DNS (網域名稱系統) 紀錄,向 Google 證明您擁有該網域。<br>1. 虧下列 CNAME 紀錄新增至 mlc.edu.tw 的 DNS 設定。<br>CNAME 標籤/主機: JN5PMKOCJBTV<br>CNAME 目的地/目標: gv-DZ44J7AX4WYWM2.dv.googlehosted.com.<br>2. 按下方的 [驗證]。<br>Google 找到這個 DNS 紀錄即會進行驗證, 使您成為該網域的擁有者 (注意: DNS 變更可能需要一段時<br>間。如果我們沒有立即找到經路, 之後會定期進行檢查)。<br>為了保持驗證狀態,請勿移除 DNS 紀錄,即使驗證成功後也不例外。                                                                                                    | Help 👻                                                                           |      |
| <ul> <li>推薦的方法 其他方法</li> <li>推薦的方法: 網域名稱供應商</li> <li>登入您的網域名稱供應商網站。</li> <li>其他 ↓</li> <li>按應下列步驟建立 DNS (網域名稱系統) 紀錄,向 Google 證明您擁有該網域。</li> <li>1. 虧下列 CNAME 紀錄新增至 mlc.edu.tw 的 DNS 設定。</li> <li>CNAME 標籤/上機 : JN5PMKOCJBTV</li> <li>CNAME 目的地/目標 : gv-DZ44J7AX4WYWM2.dv.googlehosted.com.</li> <li>2. 按下方的 [驗證]。</li> <li>Google 找到這個 DNS 紀錄即會進行驗證,使您成為該網域的擁有者 (注意: DNS 變更可能需要一段時間。如果我們沒有立即找到紀錄,之後會定期進行檢查)。</li> <li>為了保持驗證狀態,請勿移除 DNS 紀錄,即使驗證成功後也不例外。</li> </ul>                                                                                                    | 驗證您對 http://j mlc.edu.tw/. 的擁有權 瞭解詳情。                                            |      |
| 推薦的方法: 網域名稱供應商網站。                登入您的網域名稱供應商網站。                 東他 ◆                 按應下列步驟建立 DNS (網域名稱系統) 紀錄,向 Google 證明您擁有該網域。                 れの一                 が照下列步驟建立 DNS (網域名稱系統) 紀錄,向 Google 證明您擁有該網域。                 れの一                 が見ての                 なのでの                 れの目                 ない                 ない                 ない | <b>推薦的方法</b> 其他方法                                                                |      |
| 登入您的網域名稱供應商網站。<br><b>其他 ↓</b><br>按照下列步驟建立 DNS (網域名稱系統) 紀錄,向 Google 證明您擁有該網域。<br>1. 寫下列 CNAME 紀錄新增至 mlc.edu.tw 的 DNS 設定。<br>CNAME 標籤/主機: JN5PMKOCJBTV<br>CNAME 目的地/目標: gv-DZ44J7AX4WYWM2.dv.googlehosted.com.<br>2. 按下方的 [驗證]。<br>Google 找到這個 DNS 紀錄即會進行驗證,使您成為該網域的擁有者 (注意: DNS 變更可能需要一段時間。如果我們沒有立即找到紀錄,之後會定期進行檢查)。<br>為了保持驗證狀態,請勿移除 DNS 紀錄,即使驗證成功後也不例外。                                                                                                    | <b>推薦的方法:</b> 網域名稱供應商                                                            |      |
| 其他 ◆         按照下列步驟建立 DNS (網域名稱系統) 紀錄,向 Google 證明您擁有該網域。         1. 麝下列 CNAME 紀錄新增至 mlc.edu.tw 的 DNS 設定。         CNAME 標籤/主機:       JN5PMKOCJBTV         CNAME 標籤/主機:       gv-DZ44J7AX4WYWM2.dv.googlehosted.com.         2. 按下方的 [驗證]。         Google 找到這個 DNS 紀錄即會進行驗證,使您成為該網域的擁有者 (注意: DNS 變更可能需要一段時間。如果我們沒有立即找到紀錄,之後會定期進行檢查)。         為了保持驗證狀態,請勿移除 DNS 紀錄,即使驗證成功後也不例外。                                                                                                    | 登入您的網域名稱供應商網站。                                                                   |      |
| 按照下列步驟建立 DNS (網域名稱系統) 紀錄,向 Google 證明您擁有該網域。<br>1. <b>躬</b> 下列 CNAME 紀錄新增至 <b>mlc.edu.tw</b> 的 DNS 設定。<br>CNAME 標籤/主機: JN5PMKOCJBTV<br>CNAME 目的地/目標: gv-DZ44J7AX4WYWM2.dv.googlehosted.com.<br>2. 按下方的 [驗證]。<br>Google 找到這個 DNS 紀錄即會進行驗證,使您成為該網域的擁有者 (注意:DNS 變更可能需要一段時<br>間。如果我們沒有立即找到紀錄,之後會定期進行檢查)。<br>為了保持驗證狀態,請勿移除 DNS 紀錄,即使驗證成功後也不例外。                                                                                                    | 其他 \$                                                                            |      |
| <ul> <li>1. 麝下列 CNAME 紀錄新增至 mlc.edu.tw 的 DNS 設定。</li> <li>CNAME 標籤/主機: JN5PMKOCJBTV</li> <li>CNAME 目的地/目標: gv-DZ44J7AX4WYWM2.dv.googlehosted.com.</li> <li>2. 按下方的 [驗證]。</li> <li>Google 找到這個 DNS 紀錄即會進行驗證,使您成為該網域的擁有者 (注意: DNS 變更可能需要一段時間。如果我們沒有立即找到紀錄,之後會定期進行檢查)。</li> <li>為了保持驗證狀態,請勿移除 DNS 紀錄,即使驗證成功後也不例外。</li> </ul>                                                                                                    | 按照下列步驟建立 DNS (網域名稱系統) 紀錄,向 Google 證明您擁有該網域。                                      |      |
| CNAME 標籤/主機:JN5PMKOCJBTVCNAME 目的地/目標:gv-DZ44J7AX4WYWM2.dv.googlehosted.com.2. 按下方的 [驗證]。Google 找到這個 DNS 紀錄即會進行驗證,使您成為該網域的擁有者 (注意:DNS 變更可能需要一段時間。如果我們沒有立即找到紀錄,之後會定期進行檢查)。為了保持驗證狀態,請勿移除 DNS 紀錄,即使驗證成功後也不例外。                                                                                                    | 1. 將下列 CNAME 紀錄新增至mlc.edu.tw 的 DNS 設定。                                           | E    |
| CNAME 目的地/目標:       gv-DZ44J7AX4WYWM2.dv.googlehosted.com.         2. 按下方的 [驗證]。         Google 找到這個 DNS 紀錄即會進行驗證,使您成為該網域的擁有者 (注意:DNS 變更可能需要一段時間。如果我們沒有立即找到紀錄,之後會定期進行檢查)。         為了保持驗證狀態,請勿移除 DNS 紀錄,即使驗證成功後也不例外。                                                                                                    | CNAME 標籤/主機: JN5PMKOCJBTV                                                        |      |
| <ol> <li>按下方的 [驗證]。</li> <li>Google 找到這個 DNS 紀錄即會進行驗證,使您成為該網域的擁有者 (注意:DNS 變更可能需要一段時間。如果我們沒有立即找到紀錄,之後會定期進行檢查)。</li> <li>為了保持驗證狀態,請勿移除 DNS 紀錄,即使驗證成功後也不例外。</li> </ol>                                                                                                    | CNAME 目的地/目標: gv-DZ44J7AX4WYWM2.dv.googlehosted.com.                             |      |
| Google 找到這個 DNS 紀錄即會進行驗證,使您成為該網域的擁有者 (注意:DNS 變更可能需要一段時間。如果我們沒有立即找到紀錄,之後會定期進行檢查)。<br>為了保持驗證狀態,請勿移除 DNS 紀錄,即使驗證成功後也不例外。                                                                                                    | 2. 按下方的 [驗證]。                                                                    |      |
| 為了保持驗證狀態,請勿移除 DNS 紀錄,即使驗證成功後也不例外。                                                                                                    | Google 找到這個 DNS 紀錄即會進行驗證,使您成為該網域的擁有者 (注意:DNS 變更可能需要一段時間。如果我們沒有立即找到紀錄,之後會定期進行檢查)。 |      |
|                                                                                                    | 為了保持驗證狀態,請勿移除 DNS 紀錄,即使驗證成功後也不例外。                                                |      |
| 遇到問題嗎? 嘗試替代選項。                                                                                                    | · · · · · · · · · · · · · · · · · · ·                                            |      |
| 1. 新增 TXT 紀錄。                                                                                                    | 1. 新増 TXT 紀錄。                                                                    |      |
| 2. 請直接與您的網域名稱供應商聯絡,尋求進一步的協助。                                                                                                    | 2. 請直接與您的網域名稱供應商聯絡,尋求進一步的協助。                                                     |      |
| <b>防治</b> 斯庇不更                                                                                                    | <b>防治</b> 斯成不更                                                                   |      |
|                                                                                                    |                                                                                  | +    |

◎驗證成功之後,會再由中心進行電子郵件 MX 紀錄的設定。

◎若網域控制台仍有帳單提示資訊。

#### 設定帳單

您的 Google Apps for Business 試用期還剩最後 30 天。

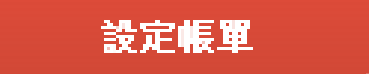

### 

- **0** 活躍使用者 不適用
- 0 已建立的文件 不適用

◎接著到 <u>https://support.google</u>.com/a/contact/nonprofit?hl=zh-Hans 升級成 google for Education

```
< Google Apps
 說明
                  Google Apps for Education - 升級要求
                  如要升級至免費的 Google Apps for Education 版本,諸先<u>驗證您的網域</u>。
                  完成驗證後,諸提供貴機構的詳細資料:
                  名稱 *
                   苗栗縣尖山國民小學
                  電子郵件地址 *
                  administrator@jses.mlc.edu
                  機構網域名稱 *
                  Please ensure your domain is created before submitting this form. Visit www.google.com/a/edu and click Get Apps
                  today.
                   jses.mlc.edu.tw
                  機構郵寄地址 *
                   351苗栗縣頭份鎮尖豐路305號
                  機構名稱*
                  範例:米斯卡塔尼克大學 (Miskatonic University) 或美國廣播公司 (ABC Organization)
                   苗栗縣尖山國民小學
                  機構網站*
                   www.jses.mlc.edu.tw
                  機構所在國家/地區
                                           •
                  台灣
                  機構類型*
                  ◎ 高等教育
                  ◎ 小學/中學
                  ◎ 非營利機構
                  需要的使用者帳戶數目*
                   3000
                  附註
```

◎大約 3-7 天之內,Google 就會審核通過。